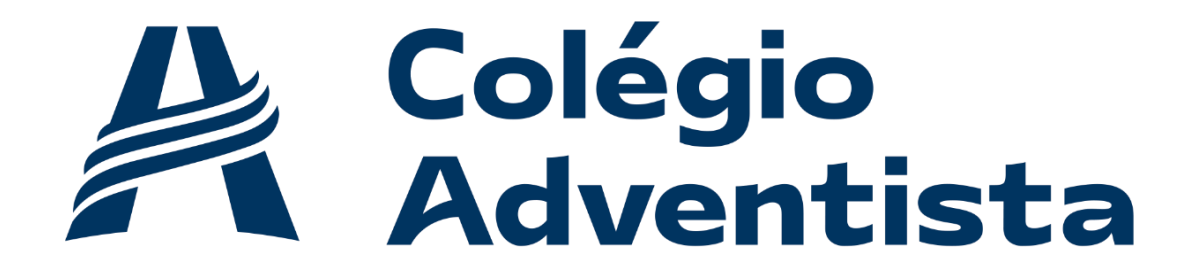

A L T O B O Q U E I R Ã O

### Como acessar a Biblioteca Virtual

A Biblioteca é o Ambiente Virtual de Aprendizagem da Educação Adventista que o aluno acessa pelo E-class. Será através dela que o aluno terá acesso aos livros.  O aluno deve acessar com o seu usuário e senha o E-class, clicar no menu SERVIÇOS e clicar no menu Biblioteca Virtual:

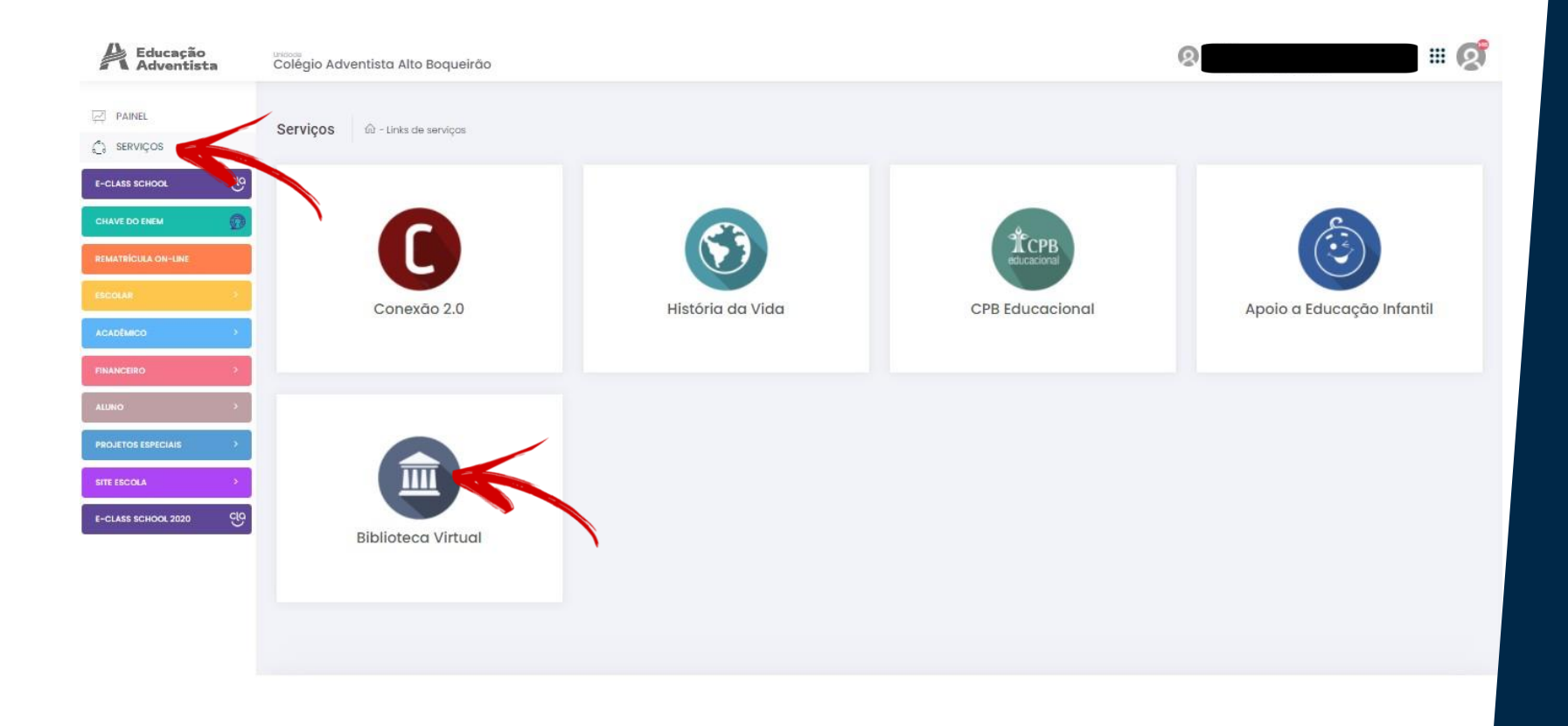

4. Irá abrir uma nova página, basta clicar em um círculo branco com um avatar azul.

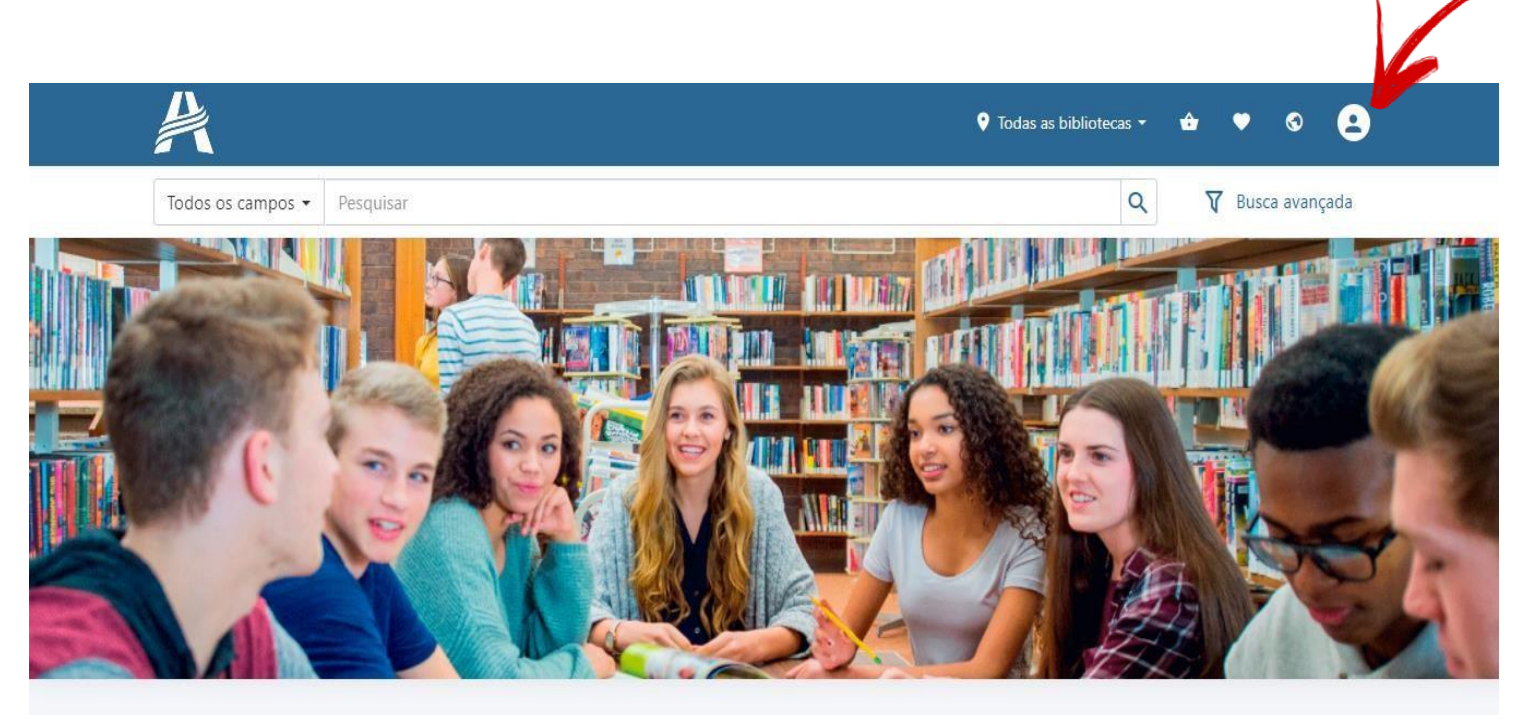

5. Irá abrir uma janela para digitar a sua matrícula e sua senha.(1013900 + o nº da matrícula que está na carteirinha, a senha do aluno é a data de nascimento, dia, mês e ano ex: 31011990.)

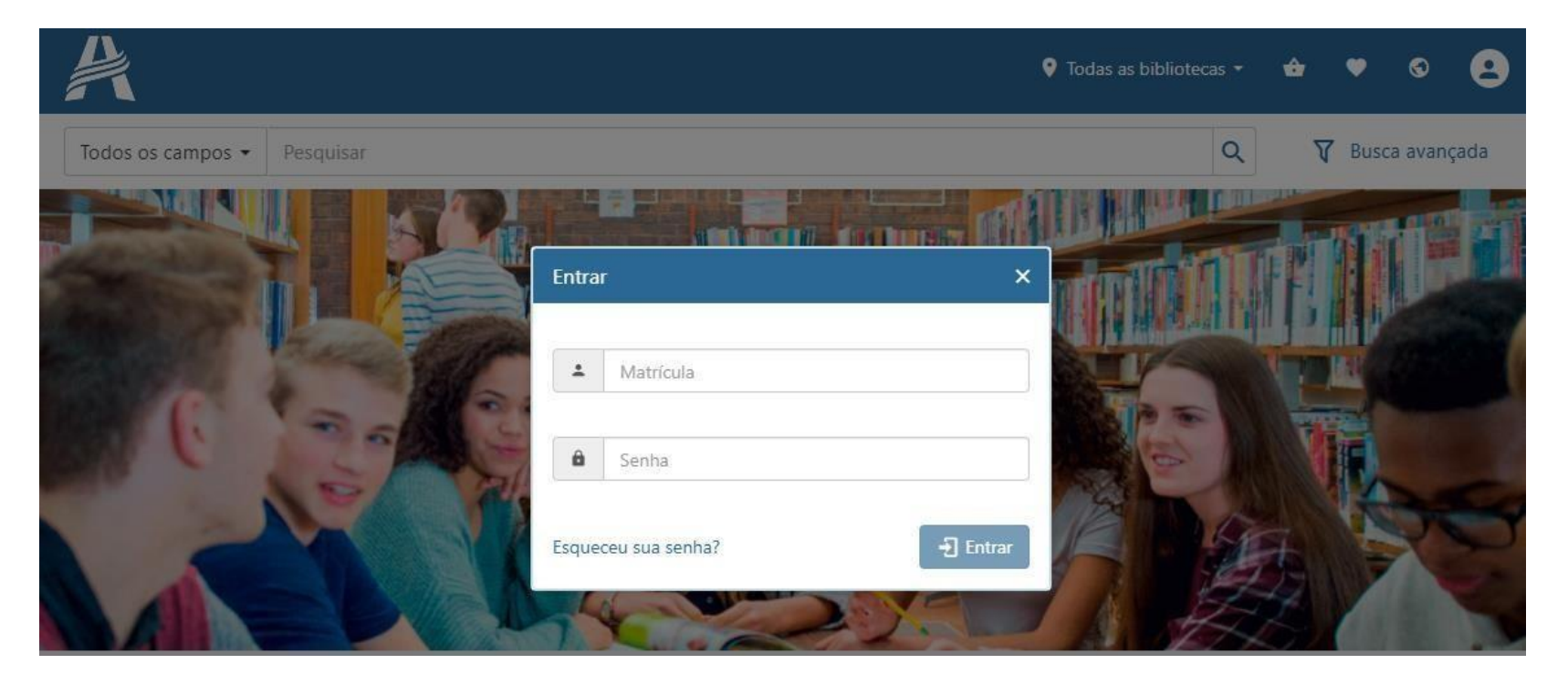

# 6. Basta procurar o livro na barra de pesquisa:

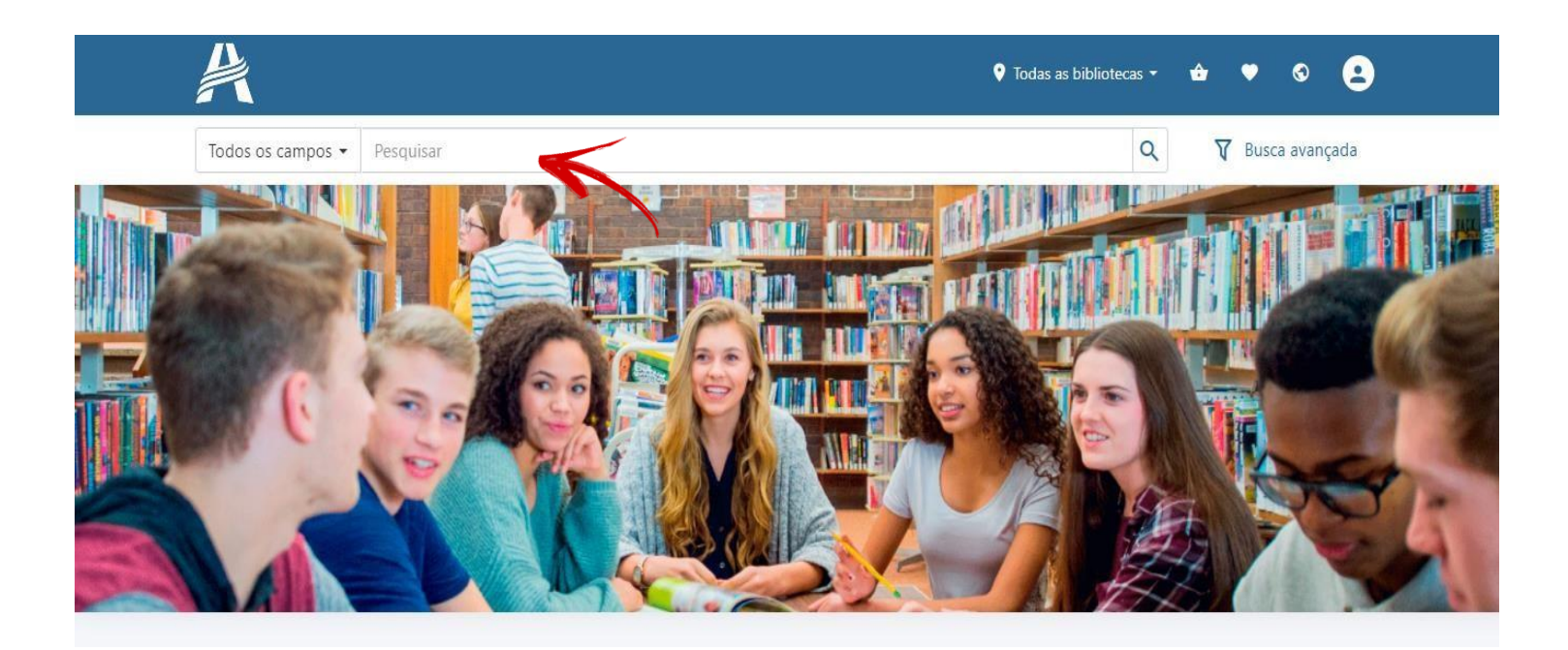

#### 7. Agora que pesquisou e encontrou o seu livro, clique no ícone de PDF para abrir o livro.

| registros encontrados - todos                                | os campos <b>corde</b> | n promessa maiteita                  |                                      | <br>                                 |  |  |
|--------------------------------------------------------------|------------------------|--------------------------------------|--------------------------------------|--------------------------------------|--|--|
| Material<br>Livro Infantil (2)<br>Livro Infantil Digital (1) |                        | PROMESSA                             | PROMESSA                             | PROMESSA                             |  |  |
| Categoria<br>Literatura (3)<br>ReLi (1)                      | ^                      | Promessa malfeita<br>Menezes, Flávio | Promessa malfeita<br>Menezes, Flávio | Promessa malfeita<br>Menezes, Flávio |  |  |
| Público-alvo                                                 | ~                      |                                      |                                      |                                      |  |  |

## 8. Agora com o livro aberto, clique nas setas laterais para mudar de pagína. E boa leitura!

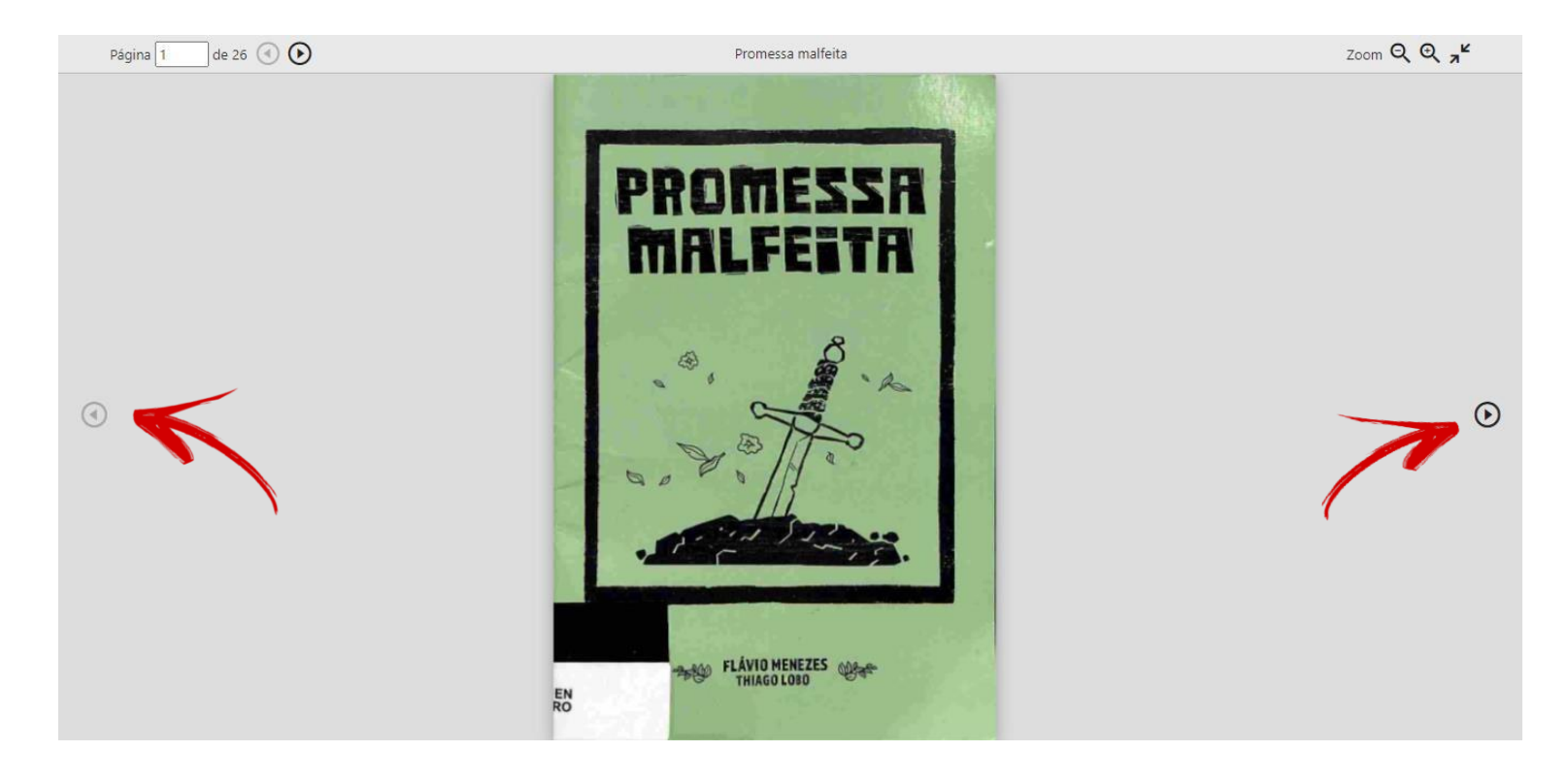

# Colégio Adventista ALTO BOQUEIRÃO